# How to set provisioning server address to all CSs

(KX-UDS/UDT series)

No. 42-003

September 28 , 2012

Ver.1.0

**Panasonic Corporation** 

1

© Panasonic Corporation 2012

## Abstract about this document

This document describes about how to set provisioning server address to "all" CSs.

## **Revision history**

| Date         | Version  | Revision        | Firmware version |  |  |
|--------------|----------|-----------------|------------------|--|--|
| Sep 28, 2012 | Ver. 1.0 | Initial Release | All versions     |  |  |

# Overview

When you operate the UDS system with **PROVISION\_SUPERMASTER\_ONLY="N (Default)"**, All CSs try to access the provisioning server directly.

In addition, Super Master CS does not distribute the configuration file to other CSs.

So, all CSs must know provisioning server address (file path) in order to get configuration file by itself.

There are **3 methods** to set file path to **all CSs**.

You need to do one of them. Please follow the flowchart in next page.

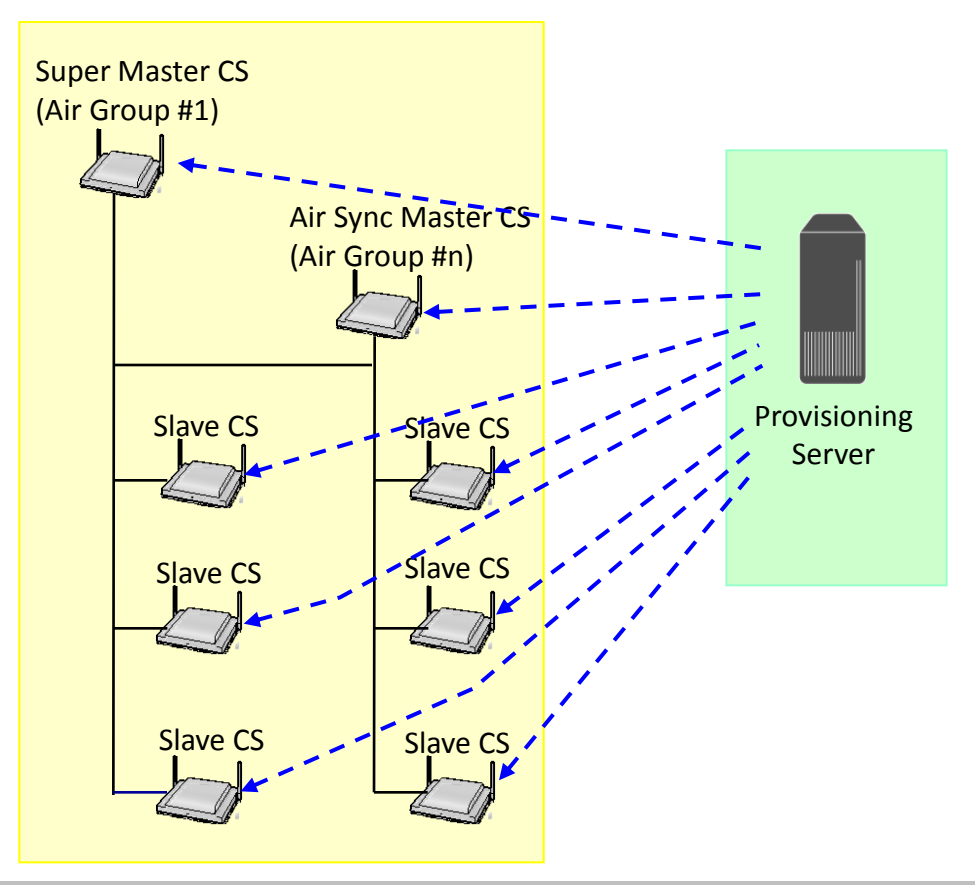

## Flowchart for selecting "Method"

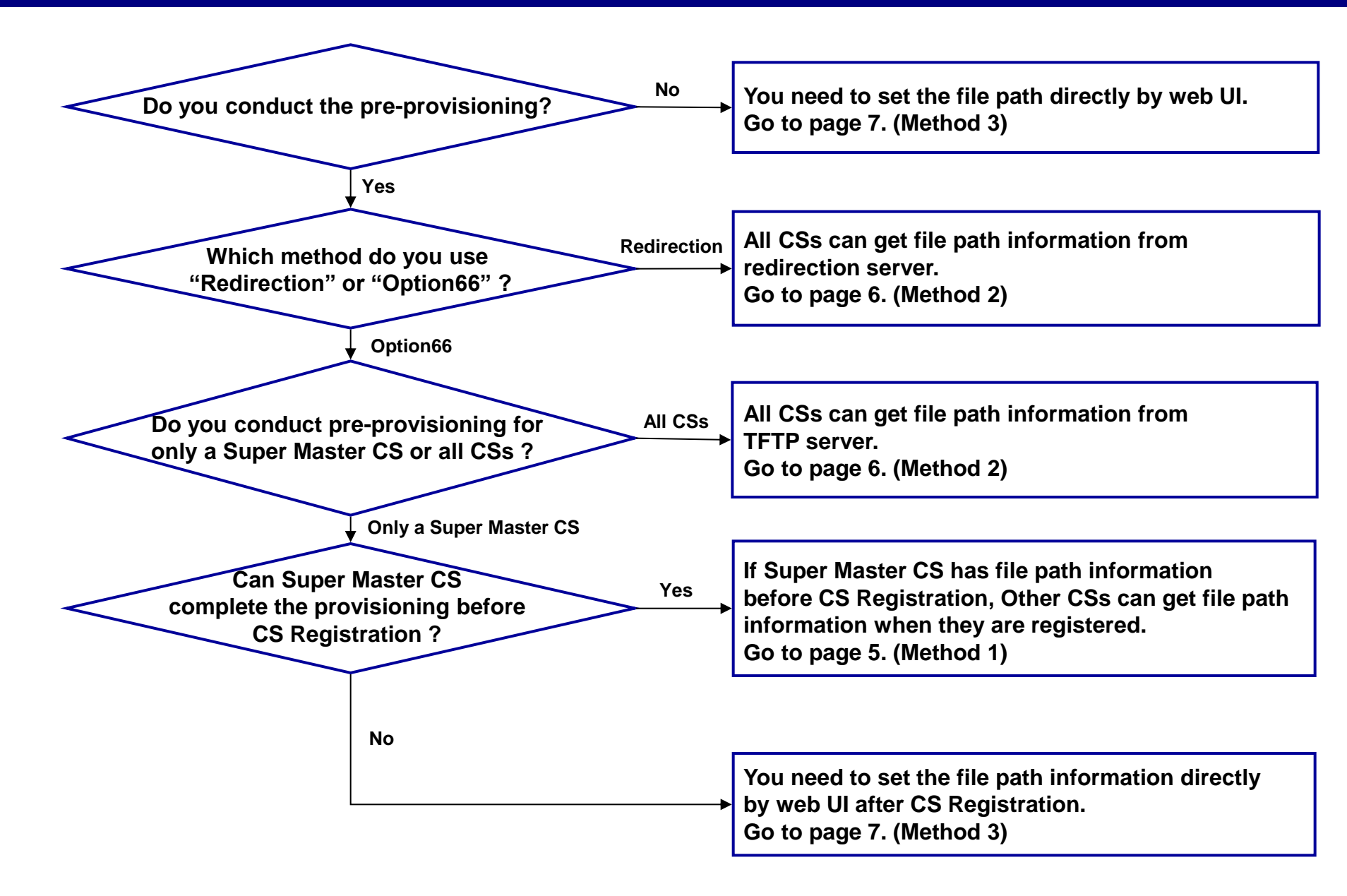

# Method ①

- 1. Prepare the configuration file which includes file path on provisioning server.
- 2. Complete the provisioning for super master CS before CS registration.
- 3. Confirm if provisioning has completed. (Refer to the bottom of this page.)
- 4. Conduct CS registration.
- 5. After CS registration, file path will be set to all registered CSs.

Configuration file example (for provisioning)

```
# Panasonic SIP Phone Standard Format File # DO NOT CHANGE THIS LINE!
## PS name
PROFILE_NAME_PS1="PS 01"
PROFILE_NAME_PS1="PS 02"
...
## Provisioning Settings
CFG_SYSTEM_FILE_PATH="tftp://prov.example.com/Panasonic/KX-UDS124.cfg"
CFG_MASTER_FILE_PATH="tftp://prov.example.com/Panasonic/UserAccount.cfg"
...
```

## By checking the some parameters from web UI, You can confirm if provisioning has completed .

#### Before provisioning (example)

| P | PS Name / Number |         |                   |              |                 |  |  |  |  |
|---|------------------|---------|-------------------|--------------|-----------------|--|--|--|--|
|   | No.              | PS Name | Select Button     | Phone Number | Wireless Status |  |  |  |  |
|   | 1                |         | Line1 SIP Setting |              | Un Registered   |  |  |  |  |
|   |                  |         | Line2 SIP Setting |              |                 |  |  |  |  |
|   | 2                |         | Line1 SIP Setting |              | Un Registered   |  |  |  |  |
|   |                  |         | Line2 SIP Setting |              |                 |  |  |  |  |

#### After provisioning (example)

| PS Name / Number |     |         |                   |              |                 |  |  |  |
|------------------|-----|---------|-------------------|--------------|-----------------|--|--|--|
|                  | No. | PS Name | Select Button     | Phone Number | Wireless Status |  |  |  |
|                  | 1   | PS 01   | Line1 SIP Setting | 2001         | Un Registered   |  |  |  |
|                  |     |         | Line2 SIP Setting |              |                 |  |  |  |
|                  | 2   | PS 02   | Line1 SIP Setting | 2002         | Un Registered   |  |  |  |
|                  |     |         | Line2 SIP Setting |              |                 |  |  |  |

#### © Panasonic Corporation 2012

# Method 2

- 1. Conduct pre-provisioning to all CSs.
- 2. When a CS has completed pre-provisioning, a CS gets information of file path (CFG\_xxx\_FILE\_PATH).

In case that you use the redirection server for pre-provisioning, this condition is met automatically.

## Configuration file example (for pre-provisioning)

# Panasonic SIP Phone Standard Format File # DO NOT CHANGE THIS LINE!

## Pre Provisioning Settings OPTION66\_ENABLE="Y" OPTION66\_REBOOT="Y" PROVISION\_ENABLE="Y"

## Provisioning Settings CFG\_SYSTEM\_FILE\_PATH="tftp://prov.example.com/Panasonic/KX-UDS124.cfg" CFG\_MASTER\_FILE\_PATH="tftp://prov.example.com/Panasonic/UserAccount.cfg"

# Method ③

- 1. Log in to the Super Master CS.
- 2. In the [Maintenance] tab, select [Provisioning Maintenance].
- 3. Enter the file path and click "All Save".
- 4. File path will be set to all registered CS.

## Note:

Once you enter the file path by this method,

you will be **less** able to configure the file path by using configuration file.

|    | Panasonic                                                                             |                          |                 |            |            |                  |               |   | 2.        |  |
|----|---------------------------------------------------------------------------------------|--------------------------|-----------------|------------|------------|------------------|---------------|---|-----------|--|
|    | SIP CS KX-UDS124CE                                                                    | Status                   | Network         | System     | VolP       | Telephone        | Maintenance   |   |           |  |
| 2. | Web Logout Web Port Close                                                             |                          | F               | Provisio   | ning M     | aintenance       |               |   |           |  |
|    | Maintenance                                                                           | Provisioning Maintenance |                 |            |            |                  |               |   |           |  |
|    | Firmware Maintenance<br>All Firmware Update<br>Provisioning<br>Maintenance<br>Restart | Enable F                 | rovisioning     | No         |            |                  |               |   |           |  |
|    |                                                                                       | Standar                  | I File URL      |            |            |                  |               | 3 |           |  |
|    |                                                                                       | Product                  | File URL        |            |            |                  |               |   | <u>u.</u> |  |
|    |                                                                                       | Master F                 | Master File URL |            | http://pro | v.example.com/   | Panasonic/Use | e |           |  |
|    |                                                                                       | System I                 | File URL        |            | http://pro | ov.example.com/  | Panasonic/KX- |   |           |  |
|    |                                                                                       | Cyclic Au                | uto Resync      |            | • Yes O    | No               |               |   |           |  |
|    |                                                                                       | Resync I                 | nterval         |            |            | minute(s) [1-403 | 320]          |   |           |  |
|    |                                                                                       | Header Value for         |                 | sync Event | check-sy   | <sup>10</sup> 3. |               |   |           |  |
|    |                                                                                       |                          |                 | All        | Save       | Cancel           |               |   |           |  |